## Account Hub Creation

This guide is intended to walk you through creating your AccountHub with Taxslayer Pro.

## <u>Step 1:</u>

Upon purchase of your product, your Sales Team Member will send you an Activation Email from TaxStatusNow.

Warning: You only have 6 hours to activate AccountHub before the link is deactivated.

# TaxSlayerPro: MyAccount Activation

Thank you for requesting an activation for TaxSlayer Pro, please click <u>here</u> to activate your account.

If you do not see this email, please check in your SPAM folder.

Once you receive the email, click on "<u>here</u>" to continue to Step 2.

## Step 2: Creating Credentials

Complete the following information to continue to Step 3.

| Please create your username and                                                 | provide your cell phone,                      |
|---------------------------------------------------------------------------------|-----------------------------------------------|
| and/or email address will be used                                               | for future account                            |
| verifications.                                                                  |                                               |
| Username                                                                        |                                               |
|                                                                                 |                                               |
| Cell Phone                                                                      |                                               |
|                                                                                 |                                               |
| Orafier Orll Dhara                                                              |                                               |
| Confirm Cell Phone                                                              |                                               |
|                                                                                 |                                               |
| Email                                                                           |                                               |
|                                                                                 |                                               |
| Confirm Email                                                                   | ۲                                             |
|                                                                                 |                                               |
|                                                                                 |                                               |
| Password                                                                        | ۲                                             |
|                                                                                 |                                               |
| One lowercase character                                                         | One number                                    |
| <ul> <li>One uppercase character</li> <li>One special (@\$!%*?&amp;)</li> </ul> | 8 characters minimum<br>25 characters maximum |
| Carfirm Decouverd                                                               |                                               |
|                                                                                 |                                               |
|                                                                                 |                                               |
|                                                                                 |                                               |
| CREAT                                                                           | E                                             |
|                                                                                 |                                               |

# Step 3: Logging In

Use the previously configured Credentials to log in to Account Hub.

| ase 20 | TaxSlayerPro - Login | Pro Support - Home              | Mines of Moria   | Mines of Moria | <ul> <li>TaxSlayer Pro Kn</li> </ul> |
|--------|----------------------|---------------------------------|------------------|----------------|--------------------------------------|
|        |                      |                                 | 🕤 TaxS           | ayer°          |                                      |
|        |                      | Usemame                         |                  |                |                                      |
|        |                      | Password                        |                  |                |                                      |
|        |                      | Remember                        | me               |                |                                      |
|        |                      |                                 | LOGI             | N              |                                      |
|        |                      | <b>For</b><br>© 20 <sup>-</sup> | got username   F | orgot password |                                      |

## Multi-Factor Authentication

You must MFA to access the account. Click on the method you'd like to send your code to, enter the code and then click "Verify".

| Verify A        | count                          |                                    |
|-----------------|--------------------------------|------------------------------------|
| Please select a | n option below to send a secur | ity code to your for verification. |
| SEND EM         | AIL: MKR****COM                | SEND TEXT: 80*****65               |
|                 |                                | VERIFY                             |
|                 |                                |                                    |
|                 |                                | CANCEL VERIFICATION                |

# Step 4: Configuration

Complete your Company Information to be able to access your purchased product.

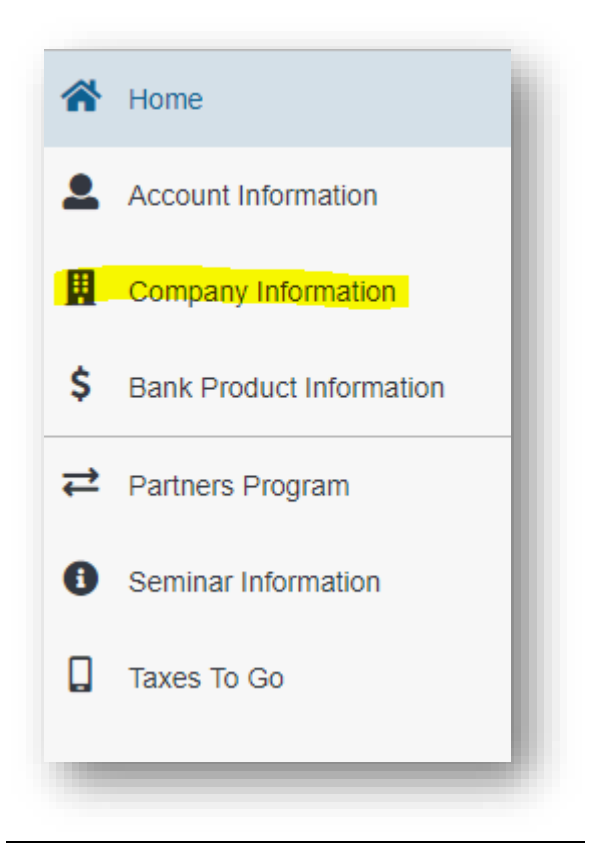

Congratulations! You've successfully set up your Account Hub. Please complete all information requested of you on the Home Screen to ensure that you have set up your Bank, License Agreements, Refund Policies and any other information that is required.

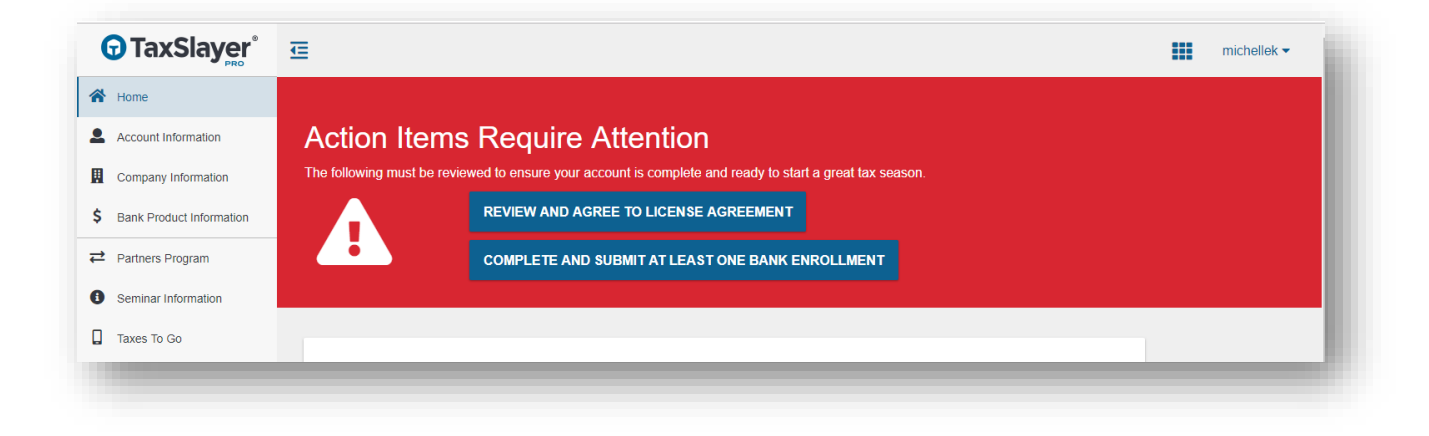